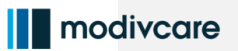

wrapp

#### Overview

This job aid provides an overview of how to complete a trip manually in the WellRyde Dispatch Portal.

Typically, you will have to complete trips manually for the following: in a couple of different scenarios.

- If a driver forgets to complete the trip correctly in the mobile app
- If the trip gets frozen on the mobile app, often due to traveling in and out of service areas
- If the trip never flipped to a completed status in the Dispatch Portal

| Complete a Trip Manually                                                                                                    |                                                                                                    |
|----------------------------------------------------------------------------------------------------|----------------------------------------------------------------------------------------------------|
| <ol> <li>Navigate to <u>portal.app.wellryde.com</u><br/>in your Google Chrome web browser,<br/>to access the WellRyde Dispatch<br/>Portal.</li> <li>Note: If you currently do not have Google<br/>Chrome installed on your computer, it is<br/>recommended to download it as it is the<br/>preferred browser to access WellRyde.</li> </ol> | Company Code<br>Company Code<br>Username<br>Dassword<br>Type<br>Password<br>Company Password<br>Company Code<br>Company Code<br>Code<br>Code |
| <ol> <li>Enter your company code, username<br/>and password, all of which will be<br/>provided to you upon your first-time<br/>logging in. The company code and<br/>your username are not case sensitive,<br/>but your password is. Then, click<br/>Login.</li> </ol>                                                                       | Company Code         Type         Username         Type         Password         Type         Name         Type         Password         Type         Note         Type         Vector         Type         Vector         Type         Vector         Type         Vector         Type         Vector         Vector     <                                                                                                    |

Copyright 2021. All rights reserved. This document contains trade secret, confidential, and proprietary information. Neither this document nor the information it contains may be further disclosed without written permission.

## modivcare

## WellRyde Dispatch Portal-Completing Trips Manually

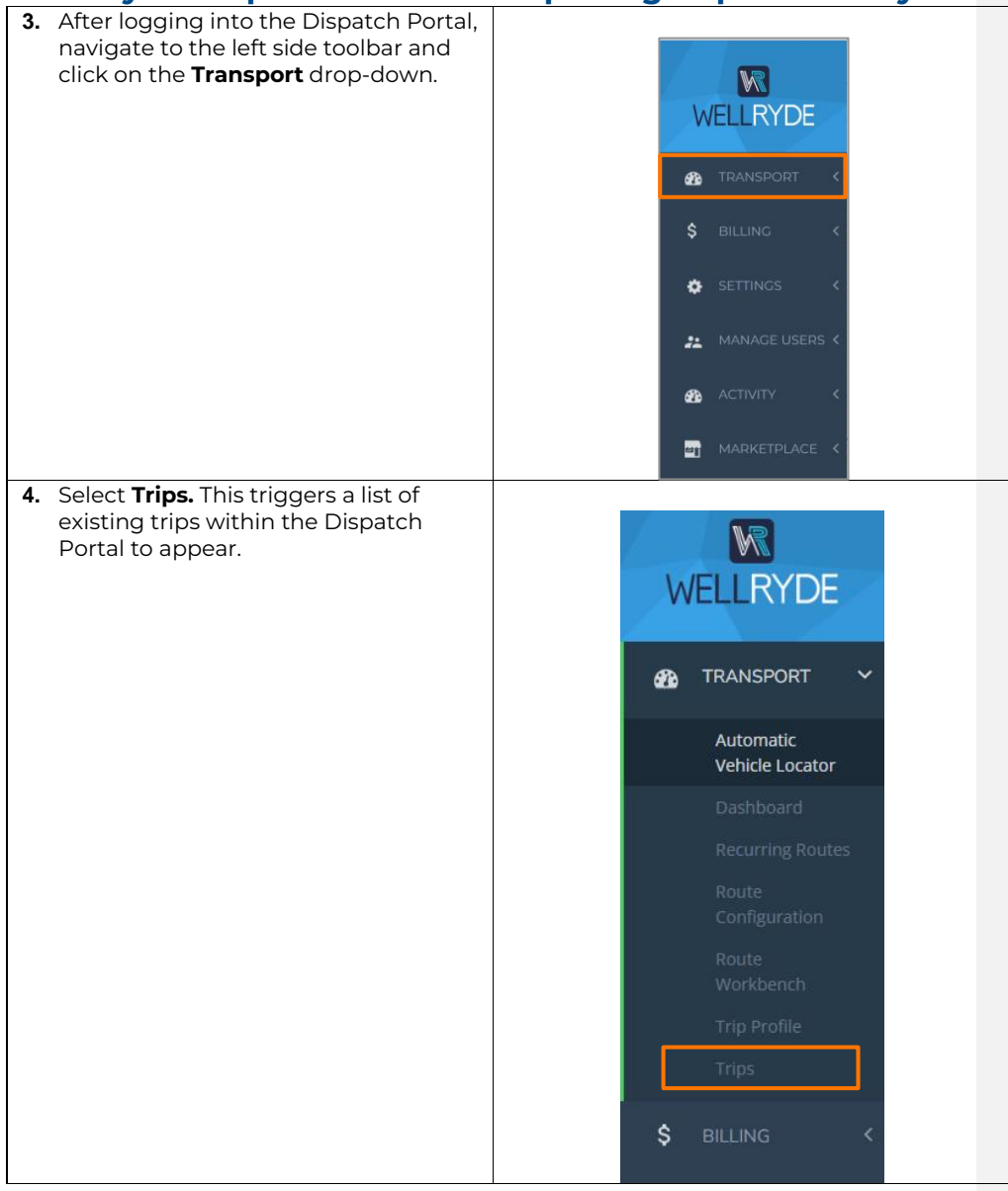

Copyright 2021. All rights reserved. This document contains trade secret, confidential, and proprietary information. Neither this document nor the information it contains may be further disclosed without written permission.

2

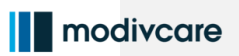

| <ul> <li>5. Search for the exact trip you're looking to complete using the Search Box on the Trips screen.</li> <li>Note: Ensure the trip has not already been billed or cancelled, and the trip occurred in the past. You cannot manually complete trips that are scheduled in the future.</li> </ul> | Part / Top       Part / Top       P |
|----------------------------------------------------------------------------------------------------|----------------------------------------------------------------------------------------------------|
| 6. Click on the <b>Trip ID</b> to view the Trip<br>Details once you've located the<br>specific trip you're looking to<br>complete manually.                                                                                                    |                                                                                                    |
| 7. While on Trip Details screen, click the<br>Complete Trip button.                                                                                                    | Edit       Actions         Edit       Actions         Level Of Assistance       NA         Trip Date       08/10/2023         Will Call       NA         Update Will Call         Actual Drop-Off: NA         Off: 08/10/2023 4:30 PM         COMPLOTION GA 30016                                                                                                    |
|                                                                                                    | Distance: MA                                                                                                    |

Copyright 2021. All rights reserved. This document contains trade secret, confidential, and proprietary information. Neither this document nor the information it contains may be further disclosed without written permission.

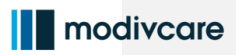

8. The Trip Completion Screen will appear.

**Note**: Depending on what the driver has completed or not completed on the trip thus far, fill in the remaining asterisked fields to successfully complete the trip.

- Driver The driver who drove the vehicle during the trip
- Vehicle Vehicle you were driving during the trip
- Pick-up Arrival Date and Time Date and time the driver arrived at the pickup location
- Actual Pick-up Date and Time Date and time the member gets into the vehicle at the pickup location
- Departure Date and Time Date and time the driver departed the pickup location once the member is in the vehicle
- Drop Off Arrival Date and Time Date and time the driver arrived at drop off location
- Actual Drop-Off Date and Time Date and time the driver clicked drop off on the mobile app
- Drop Off Departure Date and Time

   Date and time the driver
   departed the drop off location after
   offloading the member
- Signature If a signature is required for the pickup or drop off, upload a picture of the rider's signature from a past trip/paper.
- Comments Reason to complete the trip manually. Example: "Driver in training, did not complete the trip properly."

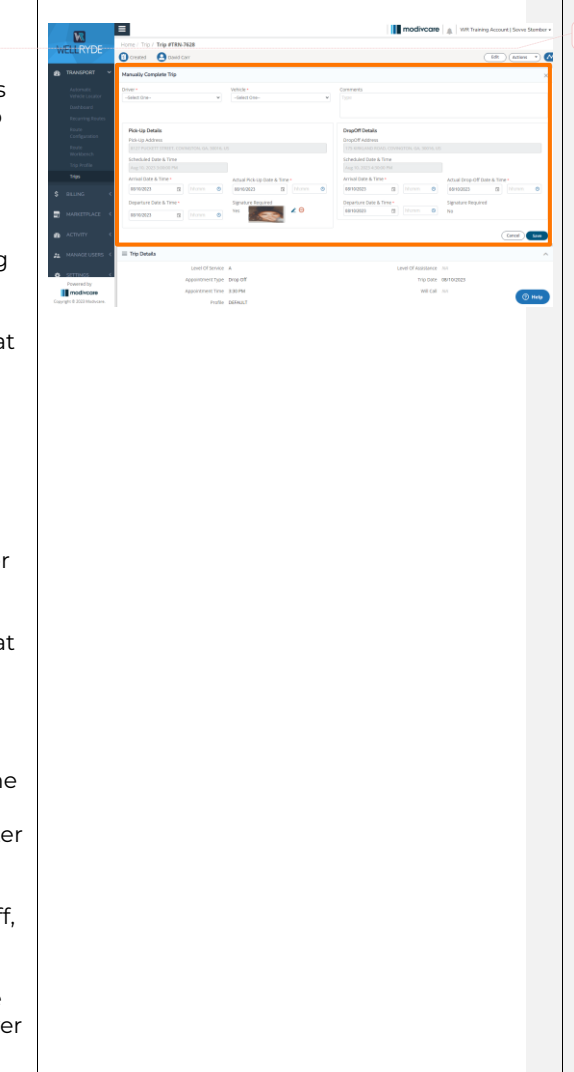

**Commented [SS1]:** Sevve, add new definitions here\*\*\*

Copyright 2021. All rights reserved. This document contains trade secret, confidential, and proprietary information. Neither this document nor the information it contains may be further disclosed without written permission.

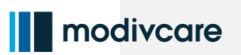

| 9. Click Save<br>to "Comple<br>can be ele<br>WellRvde | . The trip status will u<br>eted". This will be a tr<br>ctronically billed from<br>to Modivcare. | וpdate<br>rip that comments<br>ו |                                             |   |            |                               |  |        |      |
|-------------------------------------------------------|--------------------------------------------------------------------------------------------------|----------------------------------|---------------------------------------------|---|------------|-------------------------------|--|--------|------|
| 5                                                     |                                                                                                  | DropOff Details                  |                                             |   |            |                               |  |        |      |
|                                                       |                                                                                                  | Drupon Details                   |                                             |   |            |                               |  |        |      |
|                                                       |                                                                                                  | 175 KIRKLAND RC                  | 175 KIRKLAND ROAD, COVINGTON, GA. 30016, US |   |            |                               |  |        |      |
|                                                       | Scheduled Date {                                                                                 | Scheduled Date & Time            |                                             |   |            |                               |  |        |      |
|                                                       | Aug 15, 2023 1:45                                                                                | Aug 15, 2023 1:45:00 PM          |                                             |   |            |                               |  |        |      |
|                                                       | Arrival Date & Tin                                                                               | Arrival Date & Time •            |                                             |   |            | Actual Drop-Off Date & Time * |  |        |      |
|                                                       | 08/15/2023                                                                                       |                                  |                                             | O | 08/15/2023 |                               |  | O      |      |
|                                                       | Departure Date 8                                                                                 | Departure Date & Time *          |                                             |   |            | Signature Required            |  |        |      |
|                                                       | 08/15/2023                                                                                       |                                  |                                             | Ø | No         | · `                           |  |        |      |
|                                                       |                                                                                                  |                                  |                                             |   |            |                               |  | Cancel | Save |

Copyright 2021. All rights reserved. This document contains trade secret, confidential, and proprietary information. Neither this document nor the information it contains may be further disclosed without written permission.